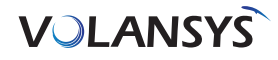

# HomeBridge<sup>™</sup> Mobile Application User Guide Version 1.0

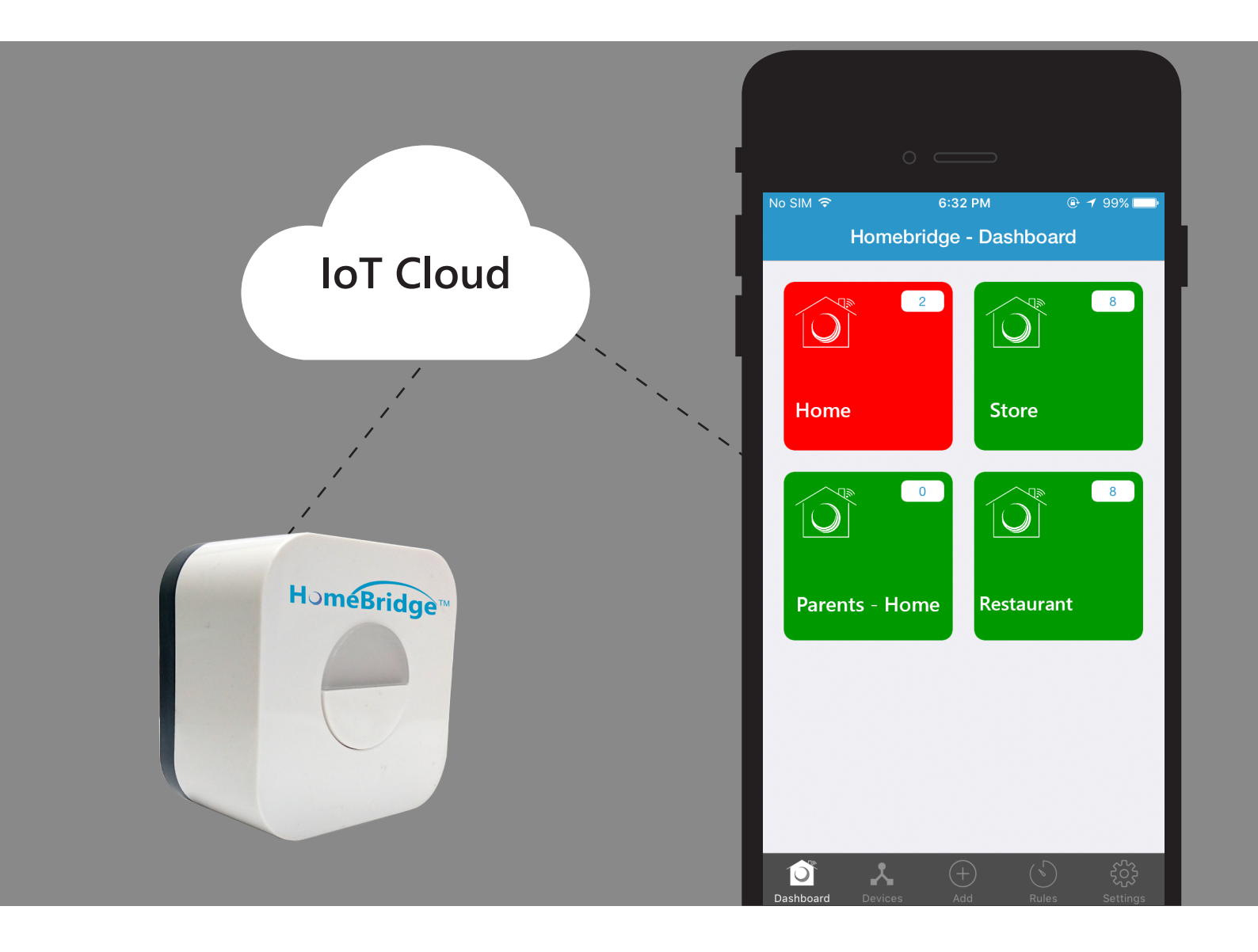

Follow below steps to get started with your HomeBridge Mobile Application

Step 1: Download HomeBridge<sup>™</sup> Mobile Application from Playstore for Android platform and Appstore for iOS platform

#### Step 2: Sign Up with HomeBridge<sup>™</sup> Mobile Application

To use HomeBridge<sup>™</sup> you need to first register device from HomeBridge<sup>™</sup> Mobile Application that is installed from App store. After which following steps are to be processed:

- Open HomeBridge<sup>TM</sup> Mobile Application and tap on 'create account' button
- Fill all details and tap on 'Register' button
- On successful registration, user will get confirmation email with account activation link
- · Confirm account using account activation link from your email, and your account is created

| Carrier 🗢 3:56 PM 🗪 | Carrier 🗢   | 3:56 PM  | - |
|---------------------|-------------|----------|---|
|                     | Cancel      | Sign Up  |   |
| HomeBridge          |             |          |   |
|                     | First Name  |          |   |
| Email               | Last Name   |          |   |
|                     | Email       |          |   |
| Or Password         | Password    |          |   |
| Remember me         | Confirm Pas | sword    |   |
| Login               |             | Deviator |   |
| Forget Password ?   |             | Register |   |
| Create Account      |             |          |   |
|                     |             |          |   |
| VOLANSYS            |             |          |   |

Step 3: Adding HomeBridge<sup>™</sup> to your account

- To add HomeBridge<sup>™</sup> to your account, you need to login HomeBridge<sup>™</sup> Mobile Application with valid credentials
- On successful login, Mobile Application will redirect you to 'HomeBridge<sup>™</sup> Dashboard' screen
- Tap on 'Add' button from the bottom, so you will be redirect to 'Add New' screen

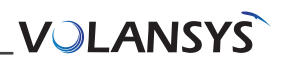

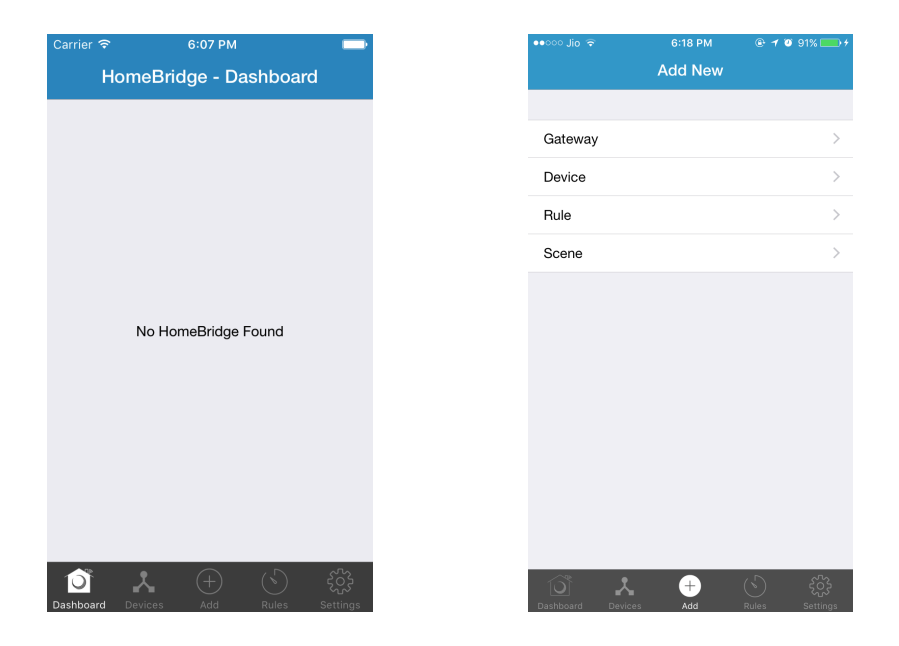

Select 'Gateway' from the list, so application will redirect to 'Add Gateway' screen

• As per the steps mentioned here, Reset Wi-Fi setting by pressing button on HomeBridge three times in three seconds, So LED on your HomeBridge will start blinking with red light

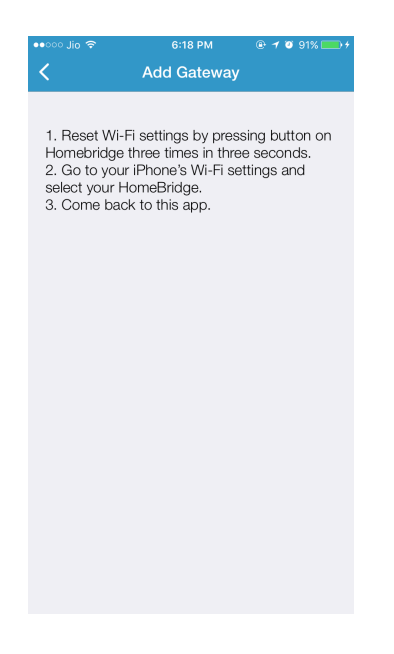

(Note: This step is not required, if LED on your HomeBridge<sup>™</sup> is already blinking with red light)

Go to your mobile's Wi-Fi settings and select your HomeBridge<sup>™</sup> from list of available Wi-Fi network, your device will be shown as HomeBridge-xxxx, where xxxx is last four digit of your HomeBridge<sup>™</sup> 's MAC address (Ex. HomeBridge<sup>™</sup>-2761)

| •000          | Jio 🗢                              | 6:18 PM       | @ 10 | 91% 💼 +      |
|---------------|------------------------------------|---------------|------|--------------|
| <b>&lt;</b> s | ettings                            | Wi-Fi         |      |              |
|               | Wi-Fi                              |               |      |              |
| ~             | HomeBridge-2<br>Security Recommend | 761<br>dation |      | <b>∻</b> (i) |
| СН            | DOSE A NETWORK                     | NIN STREET    |      |              |
|               | ADYYcml5YS5t                       | dXJhd2F0      | ٩    | <b>∻</b> (j) |
|               | HomeBridge-2                       | 8c2ddff8d2    | 5 🔒  | <b>∻</b> (i) |
|               | ishisys                            |               | •    | <b>२</b> (j) |
|               | Volansys                           |               | •    | <b>∻</b> (j) |
|               | Volansys_route                     | r             | •    | <b>∻</b> (i) |
|               | VT_Guest                           |               | •    | <b>∻</b> (i) |
|               | VTHOMETEST                         |               | •    | <b>∻</b> (i) |
|               | VTHOMETEST-                        | -5G           | •    | <b>∻</b> (i) |
|               | WiFi-Hotspot                       |               | •    | <b>∻</b> (j) |
|               | Other                              |               |      |              |
|               |                                    |               |      |              |

- Then go back to HomeBridge<sup>TM</sup> application, it will redirect you to HomeBridge<sup>TM</sup> Provisioning screen
- Provisioning screen will display list of available Wi-Fi for your HomeBridge<sup>™</sup>

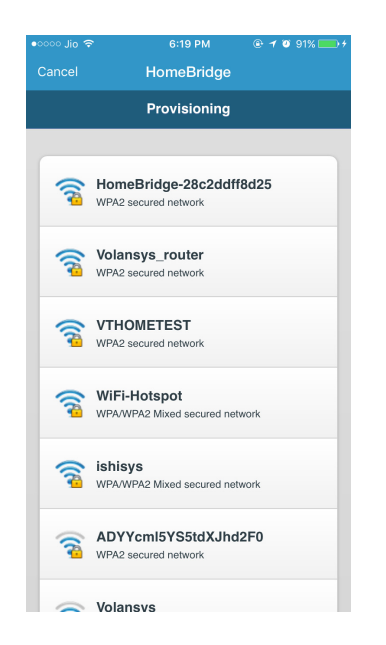

• Select appropriate Wi-Fi, and provide valid password for that and tap on 'Connect' button

|            | 6:19 PM    | @ 🕈 🖉 91% 📥 + |
|------------|------------|---------------|
|            | HomeBridge |               |
|            | Volansys   |               |
| Passphrase |            |               |
| Passphrase |            |               |
| Unmask Pa  | ssphrase   |               |
| Cance      |            | Connect       |
|            |            |               |
|            |            |               |
|            |            |               |
|            |            |               |
|            |            |               |
|            |            |               |
|            |            |               |
|            |            |               |
|            |            |               |

- On successful Wi-Fi Setup, Application will show success message and redirect user to 'HomeBridge<sup>™</sup>-Dashboard' screen
- On 'HomeBridge<sup>™</sup>-Dashboard' screen 'HomeBridge<sup>™</sup> Registered Successfully' message will appear
- On Successful HomeBridge<sup>™</sup> registration your new HomeBridge<sup>™</sup> will be displayed on screen in few seconds

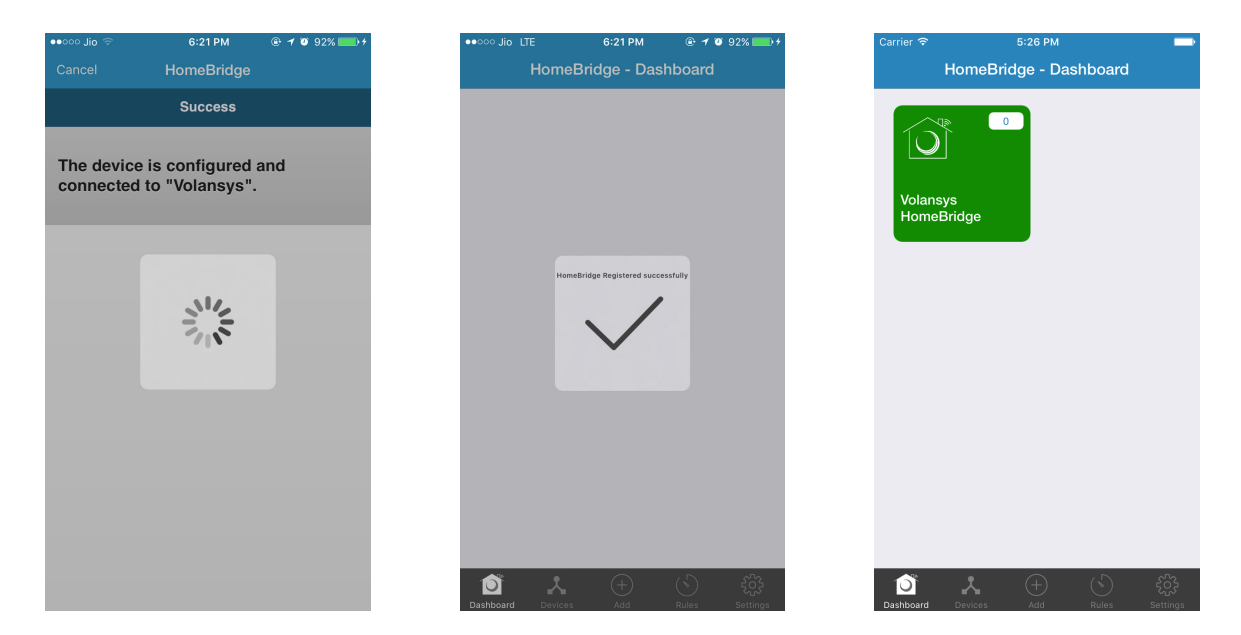

## Failure Scenario

- If password will be wrong or any other network issue arrives, application will show error message and close the screen.
- For any failure scenario, follow all above steps again.

# Steps to add any device in HomeBridge<sup>™</sup>

Step 1: Setup for Adding Device

• Click on "Add" tab & select "Device"

| Ŷ              |          | 2:11 PM |         |     |
|----------------|----------|---------|---------|-----|
|                | HomeBrid | ge - Da | shboard |     |
|                |          |         |         |     |
| $\widehat{10}$ |          |         |         |     |
|                |          |         |         |     |
|                |          |         |         |     |
| Home           | Bridge   |         |         |     |
|                |          |         |         |     |
|                |          |         |         |     |
|                |          |         |         |     |
|                |          |         |         |     |
|                |          |         |         |     |
|                |          |         |         |     |
|                |          |         |         |     |
|                |          |         |         |     |
|                |          |         |         |     |
|                |          |         |         |     |
|                |          |         |         |     |
| A70            |          | ~       |         | -0- |
| Dashboard      |          |         |         |     |

Put your end device in discovery mode by following steps given by manufacturer guide manual.

- Please make sure you are performing correct steps
- Some devices also have some indication for discovery mode
- Make sure your end devices are in discovery mode

Step 2: Select Gateway to start discovery

- From mobile app, select HomeBridge in which you want to add device
- Within few seconds, application will display your devices,

| Carrier रू | 12:12 PM<br>Select Gateway | ∎ Carrier 🗢 | 12:14 РМ<br>Select Device | - | Carrier 중                          | 12:14 РМ<br>Select Device | <br>Carrier 중               | 12:15 РМ<br>Select Device | - |
|------------|----------------------------|-------------|---------------------------|---|------------------------------------|---------------------------|-----------------------------|---------------------------|---|
| HomeBri    | dge                        |             |                           |   | - <b>)</b><br>005043c9a3<br>37a552 |                           | -20<br>005043c9a3<br>37a552 |                           |   |
|            |                            |             | 2115                      |   |                                    |                           |                             |                           |   |
|            |                            |             |                           |   |                                    |                           |                             |                           |   |
|            |                            |             |                           |   |                                    |                           |                             |                           |   |
|            |                            |             |                           |   |                                    |                           |                             |                           |   |

#### Step 3: Enter name for device and save it

· Tap on device which you want to add from list of all discovered devices

| Carrier '       | ন 12:1            | 5 PM      | - |
|-----------------|-------------------|-----------|---|
| <               |                   | Device    |   |
| 2<br>005<br>37a | )43c9a3<br>552    |           |   |
|                 | Enter Dev         | vice Name |   |
|                 | Enter device name |           |   |
|                 | Save              | Cancel    |   |
|                 |                   |           |   |
|                 |                   |           |   |
|                 |                   |           |   |
|                 |                   |           |   |
|                 |                   |           |   |
|                 |                   |           |   |

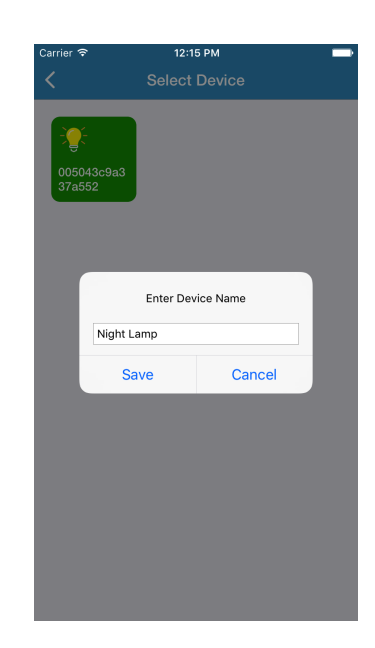

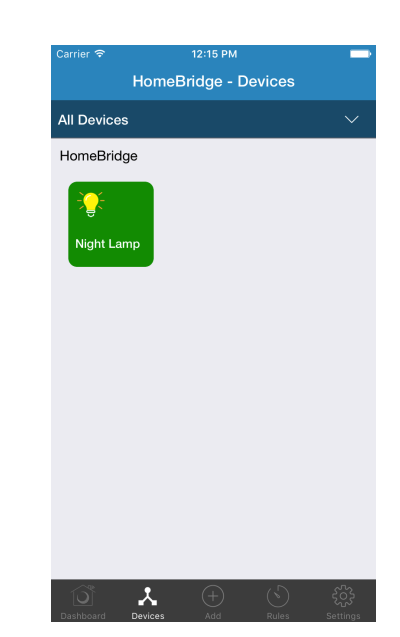

- Give appropriate name and tap on "Save"
- Your device added successfully
- You can see all your added devices from 'Devices' Tab.

## Steps to add rule

## Step 1: Setup before adding Rule

Before creating rule for HomeBridge<sup>™</sup>, please make sure that your HomeBridge has:

- Minimum one controlled device Ex: Bulb
- Minimum one triggered device Ex: Door, Motion sensor, etc.
- You can check this from "Devices" tab

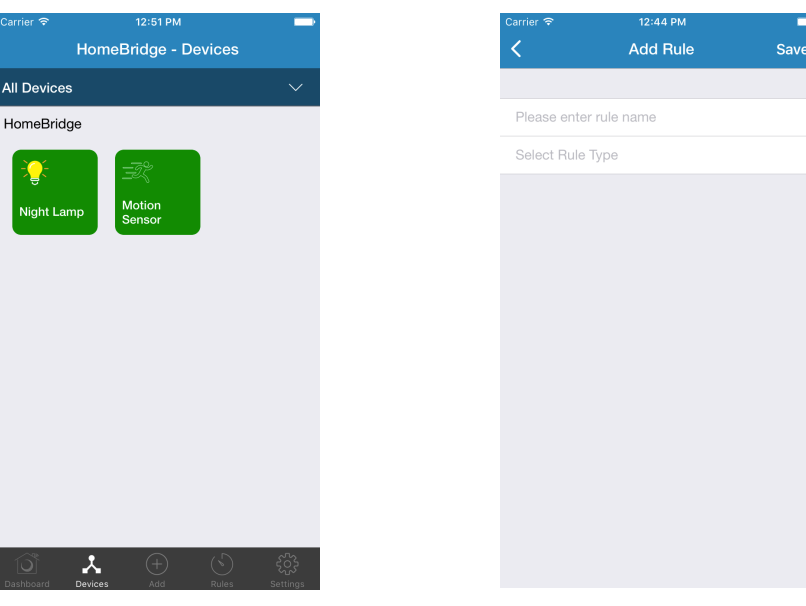

Click on "Add" tab & select "Rule"

Fill details for your rule & save it

- Enter appropriate rule name
- Select HomeBridge for which you want create rule.
- Select a trigger device
- Select a controlled device
- Set off delay
- To save rule, tap on "Save" button

|           |         | 12:43 PM |       | -        |
|-----------|---------|----------|-------|----------|
|           | ,       | Add New  |       |          |
|           |         |          |       |          |
| Gateway   | ,       |          |       | >        |
| Device    |         |          |       | >        |
| Rule      |         |          |       | >        |
| Scene     |         |          |       | >        |
|           |         |          |       |          |
|           |         |          |       |          |
|           |         |          |       |          |
|           |         |          |       |          |
|           |         |          |       |          |
|           |         |          |       |          |
|           |         |          |       |          |
|           |         |          |       |          |
|           |         |          |       |          |
|           | *       | +        |       | £63      |
| Dashboard | Devices | Add      | Rules | oetunigs |
|           |         |          |       |          |
|           |         |          |       |          |

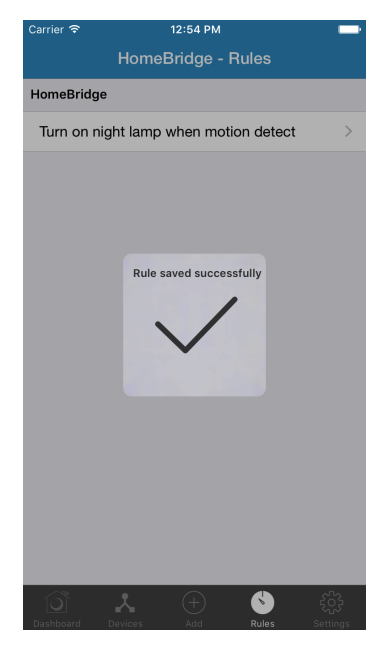

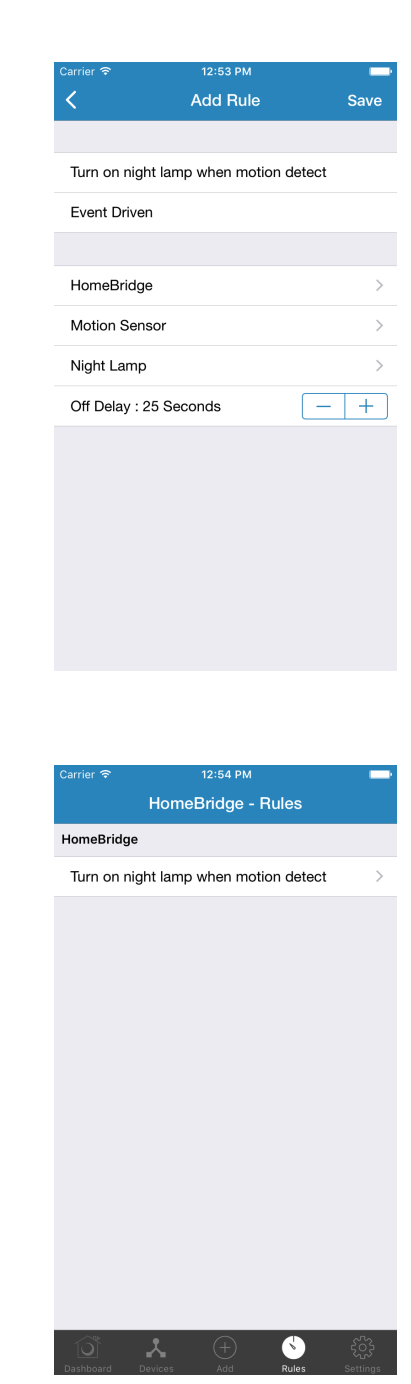

#### Steps to remove rule

- Click on "Rules" tab
- · Swipe-left the rule which you want to remove
- Tap on 'Delete' button

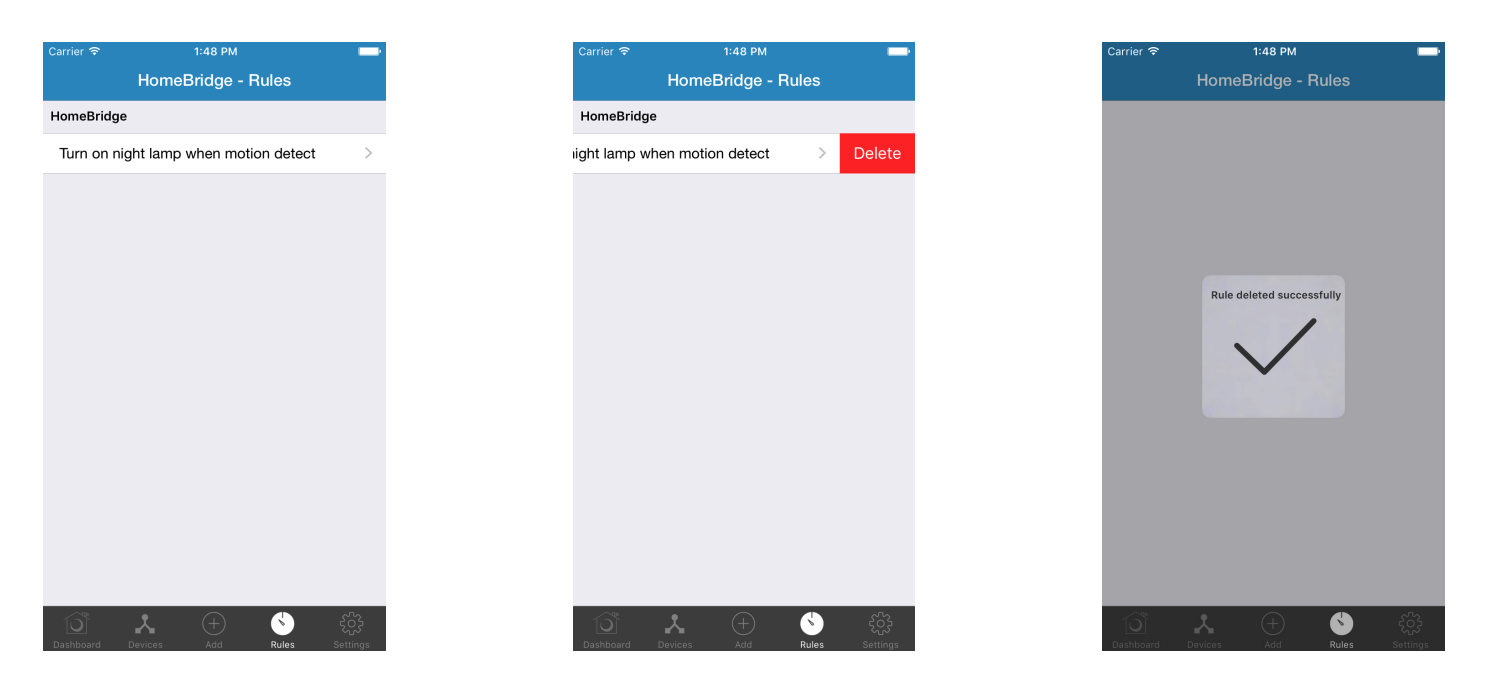

# Steps to remove device from HomeBridge<sup>™</sup>

Step 1: Open 'HomeBridge<sup>™</sup> – Device' screen

Before creating rule for HomeBridge<sup>™</sup>, please make sure that your HomeBridge<sup>™</sup> has:

- minimum one controlled device Ex: Bulb
- minimum one triggered device Ex: Door, Motion sensor, etc.
- You can check this from "Devices" tab

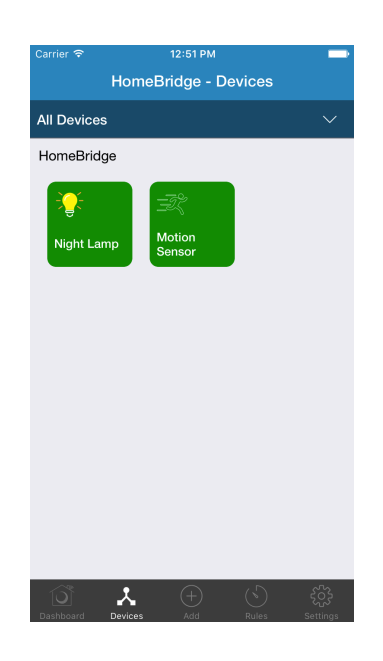

# Step 2: Select and remove device

- Long press on any added device from "HomeBridge  $^{\rm TM}\text{-}{\rm Devices}$ " screen
- Tap on "Remove Device"
- Confirm your opinion by clicking 'Yes'
- · Your device will remove within few time

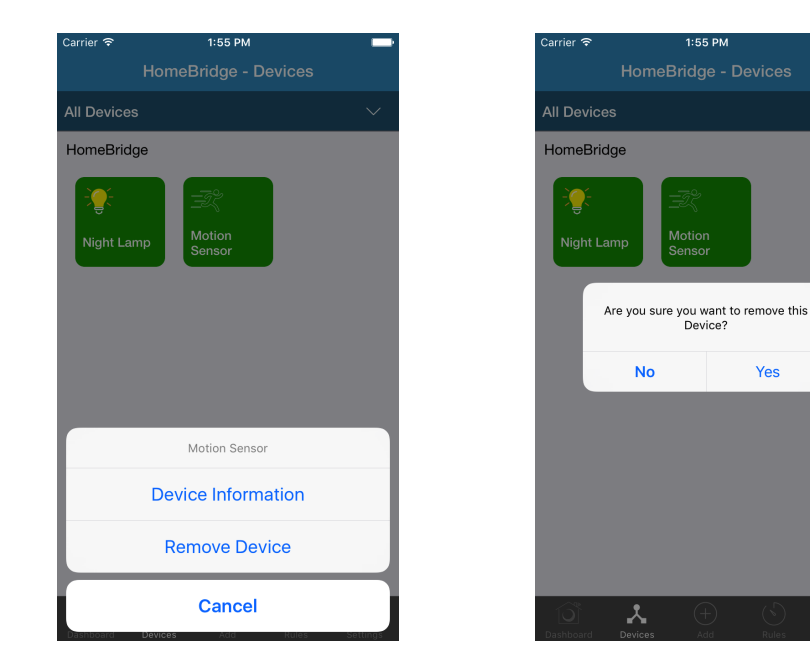

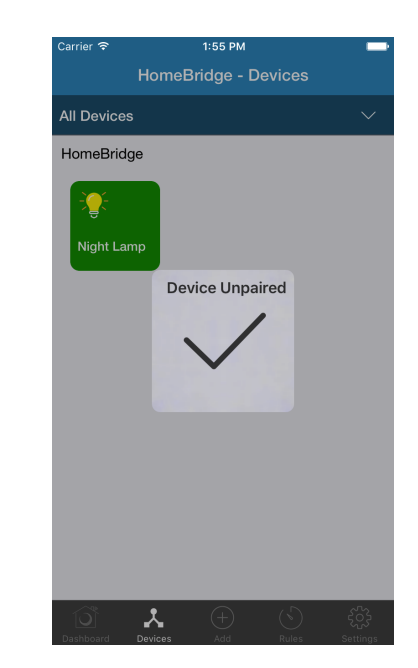

# Steps to remove HomeBridge<sup>™</sup>

Step 1: Open 'HomeBridge<sup>™</sup> – Device' screen and click on "Dashboard" tab

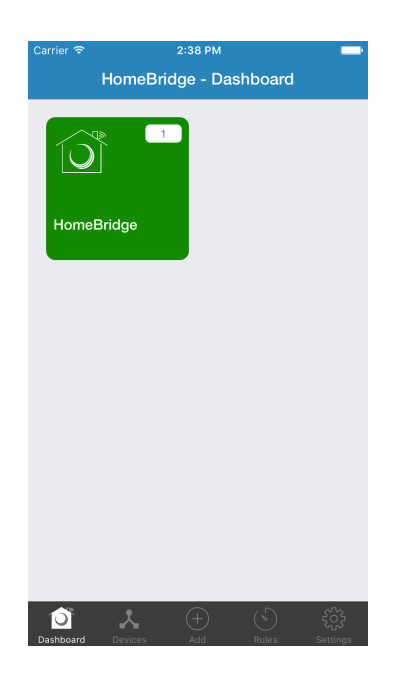

Yes

# Step 2: Select HomeBridge<sup>™</sup> and remove it

- Long press on any added HomeBridge<sup>™</sup> from Dashboard screen
- Tap on "Remove Gateway" option
- Confirm your opinion by clicking 'Yes'
- Gateway will remove within few minutes

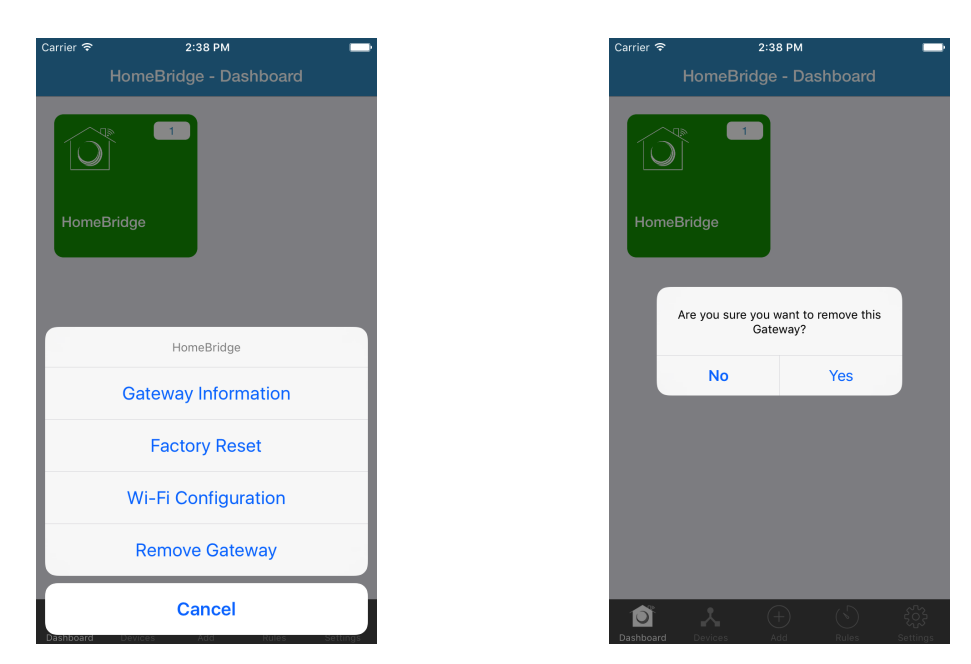

Note: All associated devices will remove when user remove  $\mathsf{HomeBridge}^{^{\mathsf{TM}}}$ 

# Steps to update HomeBridge<sup>™</sup>'s software

Step 1: Open 'HomeBridge<sup>™</sup> – Device' screen and click on "Dashboard" tab

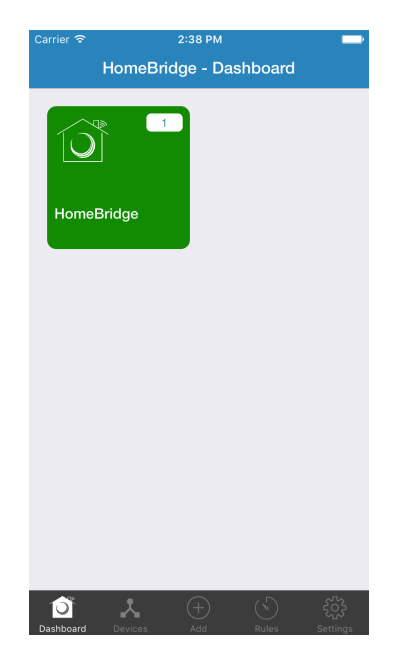

Step 2: Check Update available for HomeBridge<sup>™</sup>

- Long press on any added HomeBridge<sup>™</sup> from Dashboard screen
- Tap on "Gateway Information" option

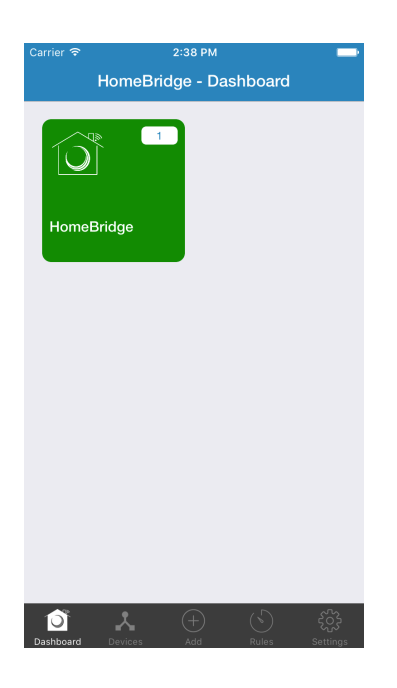

- If your selected HomeBridge<sup>™</sup> having latest update, Application will show "Up to date"
- If your selected HomeBridge<sup>™</sup> having old update, Application will show "Update" button
- Tap on "Update" button.

| Carrier 중        | 2:44 PM<br>HomeBridge | _                 |
|------------------|-----------------------|-------------------|
|                  |                       |                   |
| Name             |                       | HomeBridge 🗹      |
| Gateway ID       |                       | 192.168.3.152     |
| IP Address       |                       | 192.168.3.152     |
| Firmware Version | V                     | e0:e3:ec:e3:e1:ef |
| Update Available |                       | Up to date        |
| Gateway Status   |                       | Connected         |
| Paired Devices c | ount                  | 1                 |
|                  |                       |                   |
|                  |                       |                   |
|                  |                       |                   |
|                  |                       |                   |

| KernelHomeBridgeNameHomeBridgeGateway ID192.168.3.1IP Address192.168.3.1Firmware Versionv:01.0                          |
|----------------------------------------------------------------------------------------------------|
| Name     HomeBridge       Gateway ID     192.168.3.1       IP Address     192.168.3.1       Firmware Version     v:01.0 |
| NameHomeBridgeGateway ID192.168.3.1IP Address192.168.3.1Firmware Versionv:01.0                                          |
| Gateway ID         192.168.3.1           IP Address         192.168.3.1           Firmware Version         v:01.0       |
| IP Address 192.168.3.1<br>Firmware Version v:01.0                                                                       |
| Firmware Version v:01.0                                                                                                 |
|                                                                                                    |
| Update Available UPDAT                                                                                                  |
| Gateway Status Connect                                                                                                  |
| Paired Devices count                                                                                                    |
|                                                                                                    |
|                                                                                                    |
|                                                                                                    |
|                                                                                                    |

VJLANSYS

- Confirm your opinion by clicking 'Update'.
- Firmware will update within few minutes.

| Carrier ᅙ      | 2:46 PM           | -             |
|----------------|-------------------|---------------|
| <              | HomeBridge        |               |
|                |                   |               |
| Name           | Ho                | omeBridge 🗹   |
| Gateway ID     |                   | 192.168.3.152 |
| IP Address     |                   | 192.168.3.152 |
| Firmware Versi |                   | v:01.0.0      |
| Update Availa  | Request to update | UPDATE        |
| Gateway Stat   | 2.5               | Connected     |
| Paired Device  |                   | 1             |
|                |                   |               |
|                |                   |               |
|                |                   |               |
|                |                   |               |
|                |                   |               |
|                |                   |               |

| Carrier 5 | ন 2:46                | ыым                  | _    |
|-----------|-----------------------|----------------------|------|
| <         |                       |                      |      |
|           |                       |                      |      |
| Name      |                       | HomeBridge           |      |
| Gatev     | vay ID                | 192.168.3.           | 152  |
| IP Add    | dress                 | 192.168.3.           | 152  |
| Firmw     | are Version           | v:01                 | .0.0 |
| Updat     | Firmware versionavail | on : 1.1.6: v1.92 pa | TE   |
| Gatev     | Do you want to u      | pdate firmware ?     | oted |
| Paired    | Cancel                | Update               | 1    |
|           |                       |                      |      |
|           |                       |                      |      |
|           |                       |                      |      |
|           |                       |                      |      |
|           |                       |                      |      |
|           |                       |                      |      |

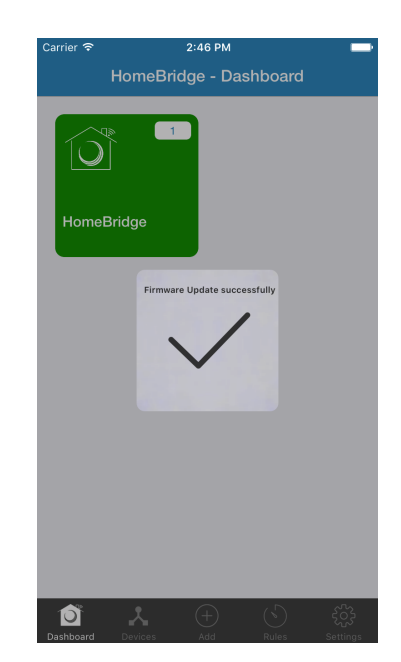

# Steps to change WiFi connection for HomeBridge<sup>™</sup>

Step 1: Open 'WiFi Configuration screen' in Mobile Application

- If you are not in Dashboard, click on "Dashboard" tab
- Long press on any added HomeBridge<sup>TM</sup> from Dashboard screen
- Tap on "WiFi Configuration" option

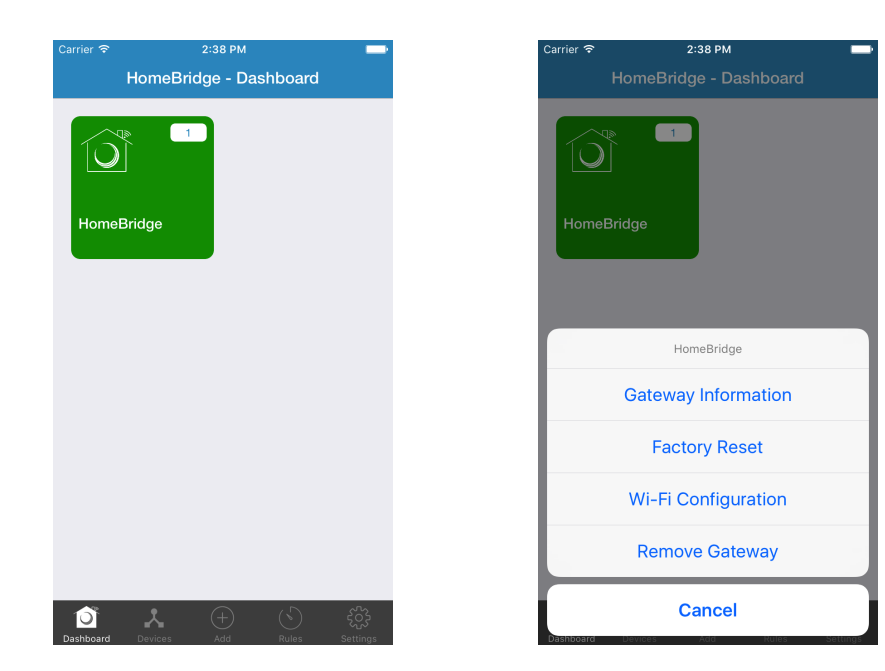

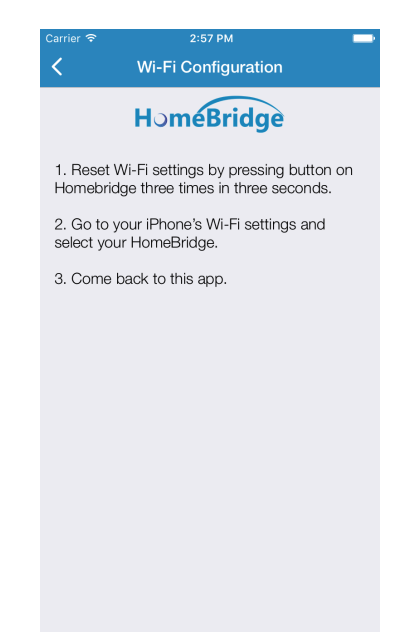

**V**JLANSYS

Step 2: Reset WiFi of HomeBridge<sup>™</sup> and connect Mobile Application with HomeBridge<sup>™</sup> network

- Reset WiFi of HomeBridge  $^{^{\rm TM}}$  gateway by tapping 3 times in 3 seconds
- Switch from Application to device's settings
  - Don't close the application.
  - HomeBridge  $^{^{\rm TM}}$  Application Must be in background
- Open WiFi setting screen and select HomeBridge  $^{\text{TM}}$  network
- Select HomeBridge<sup>TM</sup> xxxx network name where xxxx represent any number
- After successfully connection with network, switch back to HomeBridge<sup>™</sup> Application

| 0000 Jio 🗢                                                   | 6:18 PM                                                                                                    | 🖲 <b>7 0</b> 91 | % 💼 +      |
|--------------------------------------------------------------|----------------------------------------------------------------------------------------------------|-----------------|------------|
| Settings                                                     | Wi-Fi                                                                                                    |                 |            |
| Wi-Fi                                                        |                                                                                                    |                 | $\bigcirc$ |
| <ul> <li>HomeBridge-2</li> <li>Security Recomment</li> </ul> | 761<br>dation                                                                                                    | ę               | (j)        |
| CHOOSE A NETWORK                                             | and the second second s |                 |            |
| ADYYcml5YS5                                                  | tdXJhd2F0                                                                                                    | ₽ 奈             | i          |
| HomeBridge-2                                                 | 8c2ddff8d2                                                                                                    | 5 🔒 🤶           | i          |
| ishisys                                                      |                                                                                                    | ê 🗟             | i          |
| Volansys                                                     |                                                                                                    | ₽ 奈             | i          |
| Volansys_route                                               | er                                                                                                    | ₽ 奈             | i          |
| VT_Guest                                                     |                                                                                                    | 8 ?             | i          |
| VTHOMETEST                                                   |                                                                                                    | 8 🗢             | i          |
| VTHOMETEST                                                   | -5G                                                                                                    | ₽ 奈             | i          |
| WiFi-Hotspot                                                 |                                                                                                    | ₽ 奈             | i          |
| Other                                                        |                                                                                                    |                 |            |
|                                                              |                                                                                                    |                 |            |

Step 3: Select WiFi for your HomeBridge™

- Application will show a screen with list of WiFi networks
- Select WiFi network which you need to set for your HomeBridge<sup>™</sup>

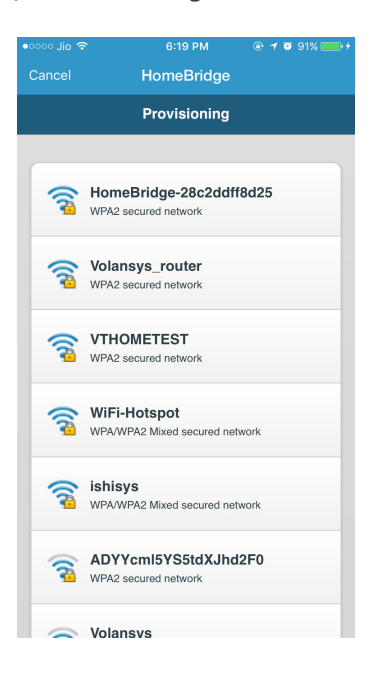

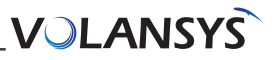

Step 4: Confirm your network with password

- Enter Password for your selected network
- Tap on "Connect" button

| ••••• Jio 穼       | 6:19 PM    | + 🕫 🕈 🕲 🕐 🕐 🛞 🕐 🛞 |
|-------------------|------------|-------------------|
|                   | HomeBridge |                   |
| Volansys          |            |                   |
| Passphrase        |            |                   |
| Passphrase        |            |                   |
| Unmask Passphrase |            |                   |
| Cancel            |            | Connect           |
|                   |            |                   |
|                   |            |                   |
|                   |            |                   |
|                   |            |                   |
|                   |            |                   |
|                   |            |                   |
|                   |            |                   |
|                   |            |                   |
|                   |            |                   |

Step 5: HomeBridge<sup>™</sup>-WiFi Provisioning successfully

- You can see  $\mathsf{HomeBridge}^{\mathsf{TM}}$  on screen with few period of time.
- Green LED will appear on HomeBridge<sup>™</sup> Gateway

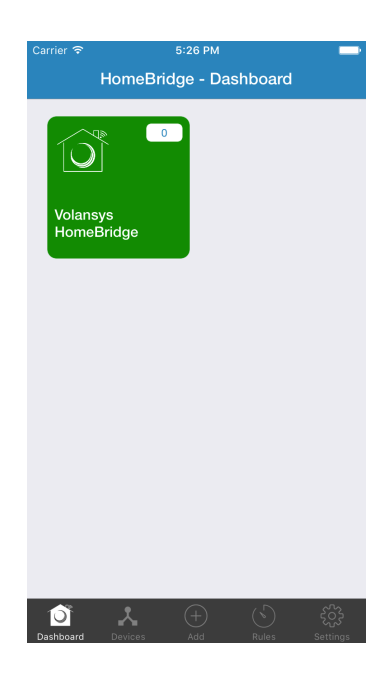

## **Failure Scenario**

- If password will be wrong or any other network issue arrives, application will show error message and close the screen.
- For any failure scenario, follow all above steps again.